# **Table of contents:**

| SAFETY CAUTIONS                         | 4  |
|-----------------------------------------|----|
| Data Backup                             |    |
| Safe Usage Guidelines                   | 5  |
| Power supply                            | 6  |
| Electromagnetic Compatibility           | 6  |
| Cleaning                                | 6  |
| Recycling                               | 7  |
| Battery Handling                        | 7  |
| Legal caution:                          | 7  |
| Audio formats                           |    |
| WHAT'S IN THE BOX?                      | 9  |
| SYSTEM REQUIREMENTS                     | 10 |
| OVERVIEW                                | 11 |
| INITIAL SETUP                           | 15 |
| Insert/Replace Battery                  | 15 |
| Connect Network Adapter /Charge Battery |    |

| OPERATION                      | 18 |
|--------------------------------|----|
| Switching On/Off               |    |
| Selecting Menu Language        |    |
| Start Menu                     | 18 |
| Button Locking                 | 19 |
| Volume Control                 | 20 |
| Connecting Earphones/Amplifier | 20 |
| Playback                       | 21 |
| Playback                       | 21 |
| Pause                          | 21 |
| Select Title(s)                | 21 |
| Sorting Order                  | 23 |
| Recording                      | 23 |
| Resetting the Jukebox (Reset)  | 24 |
| Menu Structure                 | 24 |
| Menu Structure                 | 25 |
| Set Time /Date                 | 26 |
| Equalizer                      | 26 |
| Managing Favourites            |    |

| CONNECTING TO A COMPUTER                                                                                                    |                                        |
|----------------------------------------------------------------------------------------------------|----------------------------------------|
| I. Installation of the Driver<br>II. Installation of the Jukebox Service Plug-In<br>III. Installation of Music Match<br>IV. Connection to the Computer<br>V. PC/Jukebox Data Exchange | 27<br>27<br>28<br>28<br>29             |
| EXTENDED FUNCTIONS OF THE JUKEBOX                                                                                                    |                                        |
| Use as an External Hard Drive<br>File Management<br>Using the Card Bay for MMC/SD Cards<br>Support of USB-OTG Devices                                                                 | 31<br>31<br>32<br>33                   |
| CUSTOMER SERVICE                                                                                                    |                                        |
| Solutions for Common problems<br>Is Further Assistance Necessary?<br>Driver Support<br>Warranty<br>Limitation of Warranty<br>Limits of Liability<br>Local Law                         | 34<br>35<br>36<br>37<br>37<br>38<br>38 |
| Making Copies of This Manual                                                                                                    |                                        |

# SAFETY CAUTIONS

We recommend that the user reads the present chapter completely and with care and follows the instructions contained. In this way, the correct functioning and the long duration of the Jukebox is guaranteed. Please keep the present instructions and preserve them in order to eventually be able to deliver them to the new owner of the device in case of sale. In case of any problems, address exclusively to an authorized assistance centre.

## **DATA BACKUP**

You must guard against the loss of your important data by making backup copies. You can backup your data onto CDR, CDRW, USB memory drive or other media such as ZIP drives. It depends upon how much data you want to backup. IF you do this and something happens to the hard drive in your computer, you have another copy of your data. We do not assume liability for any data loss or damage to data storage units, and no claims can be accepted for damages resulting from the loss of data or any consequential losses.

# SAFE USAGE GUIDELINES

- Keep the product away from damp, protect it from jolts, dust and heat and do not expose it to direct sunlight, in order to avoid any operational problems.
- Do not open the product casing: this would cause the forfeit of the guarantee and the eventual damage/destruction of the product.
- Attention: The jukebox has an installed hard drive. Do not drop the device and avoid vibrations, in order to avoid damage.
- There is a risk of injury if the display breaks. If this should occur, use protective gloves to pack the broken parts and contact customer support to arrange for disposal. Then wash your hands with soap, since there is a possibility that chemicals may have escaped.
- Do not allow children to play with electrical products without the supervision of an adult: children are not able to evaluate any possible and real dangers.
- After transportation of the product, wait until there is a suitable environmental temperature before putting it into operation. In case of significant thermal variations or damp, it is possible that the forming of condensation can occur which can cause short circuits. Before transportation, replace the cover of the USB socket.
- The appliance is most reliably operated at an ambient temperature of between 41°F and 104°F (5°C and 40°C) and at a relative humidity of between 10% and 90% (non-condensing). In the powered down state the appliance can be stored at between 32°F and 140°F (0°C and 60°C).
- Use only the USB Cable supplied with the product.
- The product suppled is intended to be used only with computers equipped with power surge protection. (Limited Power Source according to EN60950).

#### **POWER SUPPLY**

- The outlet must be in the vicinity of the appliance and must be easily accessible.
- Only use the mains adapter on grounded sockets at 100 240 V~ AC, 50/60 Hz. If you are unsure about the power supply to the place of use, ask the relevant energy supplier.
- Use only the power adapter provided with your appliance.
- For additional safety, we recommend the use of a surge protector in order to protect your appliance from damage from spikes or lighting strikes on the power network.

#### **ELECTROMAGNETIC COMPATIBILITY**

 When you use the product, follow the directives on electromagnetic compatibility (EMV). To avoid the risk of damage and the loss of onboard data, position the device at least one meter from high frequency and magnetic sources of interference (TV, stereo loudspeakers, mobile phones, etc.)

### CLEANING

Generally, the equipment does not need to be cleaned.

- Caution! The product does not contain components that need to be maintained or cleaned.
- Be careful that the product does not get dirty. Do not use any solvents or spray corrosive cleansers. If absolutely necessary, clean the product casing with a damp cloth.

### RECYCLING

The device and its packaging are recyclable.

### BATTERY HANDLING

Batteries may contain combustible materials. Misusing them may cause battery leakage, heat, explosion or ignition, bringing about injury or damage to the product or YOU. Please observe strictly the following:

- **KEEP CHILDREN AWAY** from batteries.
- If by any chance, batteries are swallowed, consult a medical doctor immediately.
- DO NOT SHORT-CIRCUIT batteries.
- > DO NOT HEAT or DISPOSE OF IN FIRE.
- DO NOT DISASSEMBLE or DEFORM batteries. Your hands and fingers may be injured, or the liquid of the battery may get into your eyes or adhere to your skin. If this happens, rinse with a large quantity of water immediately and consult a medical doctor.
- DO NOT expose batteries to strong impacts by dropping or throwing the batteries.
- DO NOT reverse the positive (+) and negative (-) terminals to avoid short-circuit.

# LEGAL CAUTION:

The Jukebox can only be used to copy or encode music tracks of which the user owns the copyright(s) or for which he has purchased or has been given the right of use from the holder of the copyright.

Any user who violates these rights is prosecutable according to the laws and/or subject to claims from the holder of the rights.

## **AUDIO FORMATS**

Your Jukebox can handle MP3, WAV and WMA-files.

When using the Windows<sup>®</sup> Mediaplayer<sup>®</sup> you can select if you want to protect your files converted from your own discs:

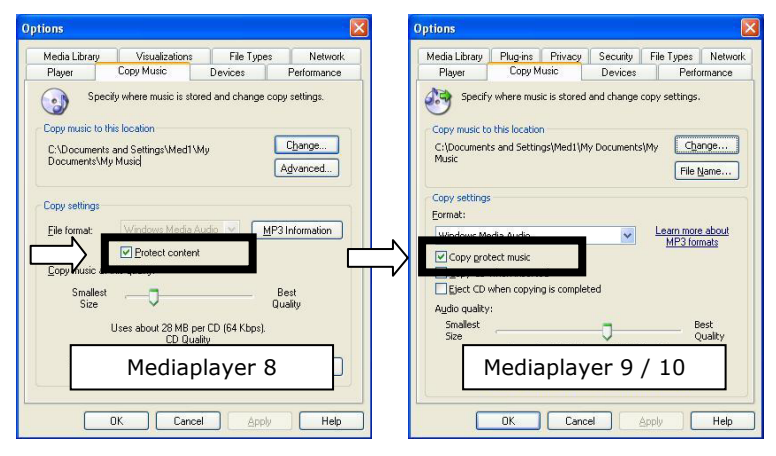

# WHAT'S IN THE BOX?

Please check the below listed parts and accessories are in the box when you first unpack your product. In the case of any missing item(s) please contact your local service centre accordingly. Any claim for missing parts will only be accepted within 7 days from date of purchase. Included in your product box is the following:

| Jukebox                                          |
|--------------------------------------------------|
| USB computer connection cable                    |
| Short USB- connection cable for USB-OTG devices* |
| AC Adapter PSC11R-050 and battery                |
| Carry Pouch (optional)                           |
| Stereo Earphones                                 |
| Software- and Driver-CD                          |
| Warranty-Card                                    |
| This User Manual                                 |

\* USB-OTG devices can be connected directly to the jukebox to exchange data. However, your digital camera, for example, (or another storage device) must support this function and be compatible with your jukebox.

| Connection          | USB-Socket (USB 1.1/2.0)                                                             |
|---------------------|--------------------------------------------------------------------------------------|
| CD-ROM              | (for installation)                                                                   |
| Operating<br>System | Microsoft Windows <sup>®</sup> 98SE / ME<br>Microsoft Windows <sup>®</sup> 2000 / XP |
| Driver              | Only required for Windows <sup>®</sup> 98SE                                          |

# OVERVIEW

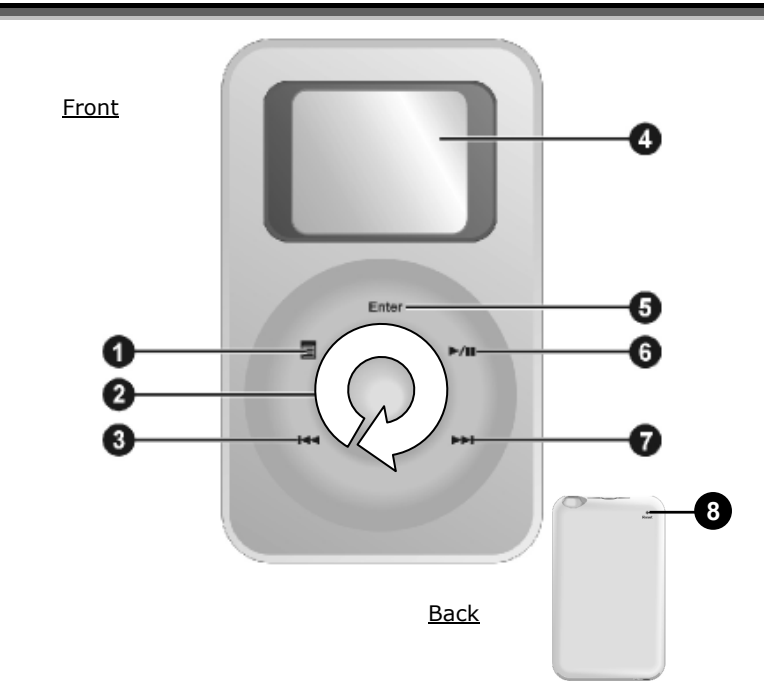

| Ref. | Description                                                                                                    | Page |
|------|----------------------------------------------------------------------------------------------------|------|
| 1    | Menu Button [圖]<br>- Switches the device ON/OFF<br>- Switches to the previous Menu.                                                                                                    | 18   |
| 2    | Scroll Area<br>Use this area, which is sensitive to the touch, to shift<br>upwards/downwards on the display or to adjust the<br>volume during playback. Move your finger or thumb<br>clockwise or anti-clockwise in the groove, to control<br>your selection. | -    |
| 3    | Back $[\mathbf{M}]$ to the previous Title/Point/Directory                                                                                                    | 21   |
| 4    | Display (Screen)                                                                                                    | -    |
| 5    | Selection Button (Enter)<br>- Opens a Sub-Menu<br>- Confirms your selection<br>- Sets a Start /End point for the A/B Function                                                                                                    | -    |
| 6    | Forwards [₩] to the next Title/Point/Directory                                                                                                    | 21   |
| 7    | Play / Pause [▶Ⅱ]                                                                                                    | 12   |
| 8    | Reset Button to reset in the case of malfunctions.                                                                                                    | 24   |

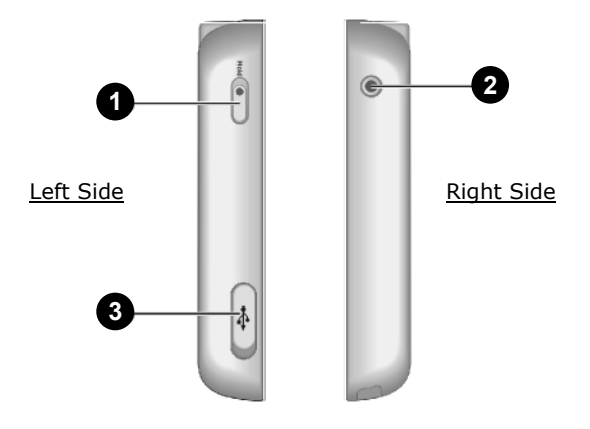

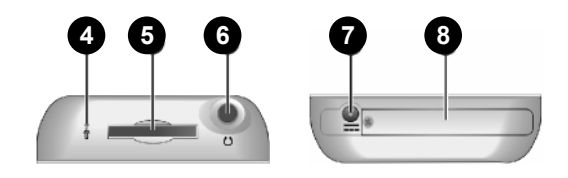

<u>Above</u>

<u>Below</u>

| Ref. | Description                                                              | Page |
|------|--------------------------------------------------------------------------|------|
| 1    | Button Locking to protect against unintentional con-<br>trol             | 19   |
| 2    | Record Button to start recording sound through the installed microphone. | 14   |
| 3    | USB 1.1/2.0 Connection for connection to the PC or another USB device.   | 14   |
| 4    | Microphone                                                               | 14   |
| 5    | Memory bay for SD/MMC cards                                              | 32   |
| 6    | Connection for earphones or stereo equipment $[ {f o}]$                  | 20   |
| 7    | Network adapter connection                                               | 16   |
| 8    | Battery compartment                                                      | 15   |

# INITIAL SETUP

The battery must be inserted and charged completely before you can use the Jukebox. Use the network adapter provided exclusively to do this.

# **INSERT/REPLACE BATTERY**

Insert the accumulator pack supplied:

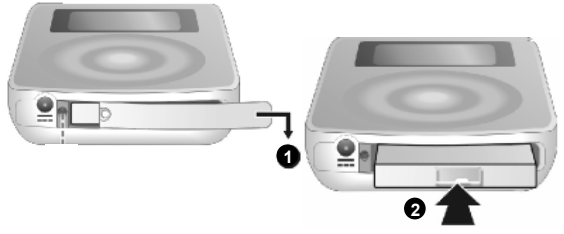

- 1. Push the battery cover to the side, so that the battery compartment is visible.
- 2. If necessary, remove the battery from the protective plastic bag and insert it completely into the devices as in the illustration.
- 3. Re-attach the battery cover.

# CONNECT NETWORK ADAPTER / CHARGE BATTERY

Connect the network adapter as illustrated:

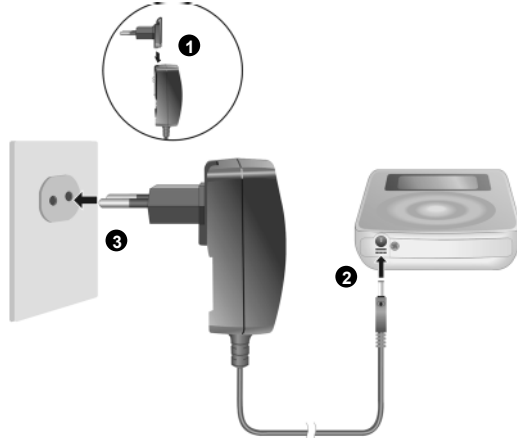

Do not interrupt the charging process before the battery is completely charged, to ensure a long battery life.

- 1. Attach the mains plug appropriate to your country (supplied) to the network adapter and plug the cable into the network adapter socket of the Jukebox.
- 2. Plug the network adapter into a socket that is easy to reach. The network adapter will also consume electricity then, if no device is connected.

The battery symbol in the display will indicate the charging status. If the display flashes, the battery is being charged. As soon as the display no longer flashes, the battery is full. The charging process will take approx. 3 hours when the battery is empty. The battery will be approx 80 % charged in 2 hours.

| Display | Remark                                                   |
|---------|----------------------------------------------------------|
|         | The battery is charged.                                  |
|         | The battery is almost empty and should now be recharged. |

- The display only serves a rough orientation and can differ.
- You will be able to use the Jukebox during the charging process.
- The Jukebox is also charged through USB, if it is not transmitting data or operated.
- Connect the network adapter if you want to transfer a large amount of data.

# SWITCHING ON/OFF

Press the Menu Button [圖] for two seconds, to switch on the Jukebox and to load the operator interface (Menu).

Press the Menu Button [圖] again for four seconds, to switch the Jukebox off again. The device will also switch itself off if you stop the playback and the set stand-by time is overridden. Then, the device will switch itself off automatically.

### SELECTING MENU LANGUAGE

After switching on your Jukebox you'll be prompted to select the menu language:

- 1. Move your finger/thumb clockwise or anti-clockwise in the groove of the Scroll Area, to select your language.
- 2. Confirm the selection by pressing the Selection Button (ENTER).

# START MENU

You will start the Menu to change the operating modes and basic settings in this way. The Menu will be displayed when you switch on the Jukebox. The Menu will be faded out when you start playback. Proceed as follows to display the Menu during playback:

- Press the Menu Button B briefly, to reach the Menu mode. The Menu will be faded out if you do not make any further selection for more than eight seconds.
- 2. Move your finger/thumb clockwise or anti-clockwise in the groove of the Scroll Area, to select a menu point.
- 3. Confirm the selection by pressing the Selection Button (ENTER).
- Press the Menu Button to reach a Sub-Menu. You will reach the higher level of the Menu in this way.

## **BUTTON LOCKING**

The Jukebox is provided with button locking that prevents a function from being activated accidentally. This is practical if you are listening to music and transporting the Jukebox. There will be an indication in the display if button locking is activated. Push the button locking upwards to the **'Hold**' position, to activate the lock. Then, all the buttons that are pressed will be ignored.

The Jukebox cannot be switched on or off if button locking is activated! Push the button locking back again to the initial position to deactivate the block.

6

# VOLUME CONTROL

Regulate the volume during playback by touching the Scroll Area. Move your finger clockwise, to increase the volume. Move your finger anti-clockwise, to reduce the volume.

## **CONNECTING EARPHONES/AMPLIFIER**

The device is supplied with stereo earphones.

Plug the jack plug (3.5 mm) of the earphones into the earphones connection. You can also connect a cable (optional) to this connection for a connection to your stereo equipment.

Attention: Using earphones at a high volume can lead to lasting hearing damage. Set the volume to the lowest level before playback. Start the playback and increase the volume to the extent that is comfortable for you.

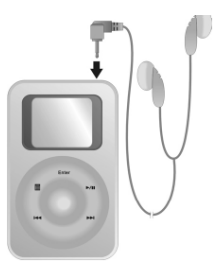

# PLAYBACK

Read how you transfer data to your Jukebox from Page 26.

### PLAYBACK

Press the Play/Pause Button [  $\blacktriangleright$  II ] briefly, to play a title if the Jukebox is switched on.

### PAUSE

Press the [  $\blacktriangleright$  II] Button briefly, to pause playback at the position that has just been played. Press the button again to continue playback.

## SELECT TITLE(S)

You can have your titles displayed in a structured way in the Main Menu by entering **Browse**. Your titles can be called up in the following categories:

| All Songs | All title will be shown without exception here.                      |
|-----------|----------------------------------------------------------------------|
| Artists   | The titles will be grouped according to the artist here.             |
| Albums    | Here, the titles will be grouped according to the name of the album. |
| Genres    | The titles will be grouped according to the musical genre here.      |
| Composers | Here, the titles will be group according to the composer.            |

#### **MyRecorded** You will find your sound recordings here.

- Important Note: The titles will only be correctly sorted if they are available with a so-called ID3 tag. Titles that are incorrectly categorized will be displayed in All Songs. For this reason, adjust your titles with the Medion Music Manager Program or another processing program, before you transfer data.
- Press the Selection Button (ENTER) briefly, to select a title, album, category, etc. Your selection will then be played back. Then the following title from this selection category will be played back; the previous selection list will **no longer** be available.
- Note: Hold down the Selection Button (ENTER) for two seconds, to put your selection into the Favourites List. A hook will appear on the right edge of the screen and the titles will be added (even if they are already in the list). Hold the Selection Button (ENTER) in the My Favorite area down for two seconds, to remove titles from the Favourites List.
- You will select the previous or the next title with the help of the Back [m] and Forward [m] Buttons. The title will be played backwards or forwards quickly, if you hold the button down longer.

### SORTING ORDER

This menu is designed to change the sorting order of your Jukebox. Your tracks can be listed by **Title**, **Tracknumer** (helpful for Audiobooks, Classical or Concept albums) or **Artist**.

## RECORDING

You can make a recording with the installed microphone with this function:

- 1. Align the microphone on the upper side of the Jukebox to the source of the sound to be recorded and press the Record Button (or select **Record** in the Main Menu).
- 2. Press the Button again, to start the recording.
- 3. Press the Button once more to stop the recording.

# **RESETTING THE JUKEBOX (RESET)**

It can happen that it is no longer possible to operate the Jukebox because of unpredicted operating combinations or incorrect data exchange. In that case, proceed as follows.

- 1. Remove memory cards inserted, if necessary.
- 2. Insert a thin object (e.g. a bent paperclip) into the opening provided, until you feel resistance. Now, the Jukebox will restart.

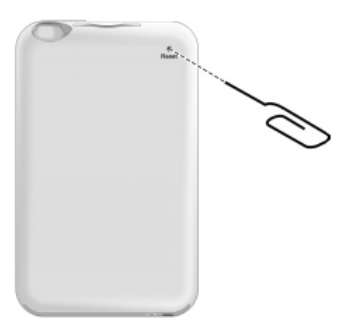

## **MENU STRUCTURE**

| MAIN MENU     | Main Menu                                           |
|---------------|-----------------------------------------------------|
| My Favorite   | Selected favourites                                 |
| Browse        | Display of the titles on the Jukebox according to   |
| By Artists    | Interpreter                                         |
| By Albums     | Album name                                          |
| By Genres     | Musical genre                                       |
| By Composer   | s Composer                                          |
| Setting       | Settings                                            |
| Main Menu     | Adjustment of the Main Menu                         |
| EQ Setting    | Equalizer setting (frequency response equalization) |
| Shuffle       | Playback options (random playback, etc.)            |
| Repeat        | Playback options (repetition, etc.)                 |
| Backlight Tim | er Display length of the background lighting        |
| Power off Tim | er Automatic switching off                          |
| Contrast      | Contrast setting of the display                     |
| Refresh Track | s Resetting of the title database                   |
| Reset All     | Resetting of the settings                           |
| Date-Time     | Setting of the time of day and the date             |
| About         | System information                                  |
| Now playing   | Information about the current title                 |
| FileManagem   | ent File management of your Jukebox                 |
| Record        | Record function                                     |

### SET TIME / DATE

- 1. Select the **Settings** entry in the Main Menu.
- 2. Then, open the Date-Time Menu Point.
- Now you will be able to adjust the information with the Scroll Area. Change the processing fields with the Back [III] and Forward [III] buttons.

#### EQUALIZER

You can adjust the frequency response of your Jukebox to your personal requirements. You can select predefined adjustments and carry out your own adjustments through **Custom**.

### **MANAGING FAVOURITES**

You can have the titles stored in your Jukebox displayed in the **Browse** Menu and the corresponding Sub-Menus. If you mark a title and press the Enter Button for approx. 2 seconds, this title will be entered in **My Favorite**, your list of favourites. You can remove list entries in this Menu if you press the Entry Button (**ENTER**) again for two seconds.

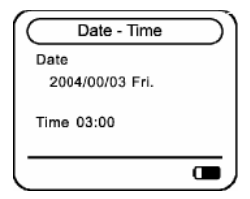

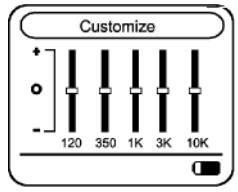

# CONNECTING TO A COMPUTER

Caution! During the installation of the software it is possible that some important files are overwritten or modified. To have access to the original files in case of problems that arise after installation, it is advisable to create a back-up of the hard disk contents.

### I. INSTALLATION OF THE DRIVER

(**ONLY** Windows 98SE – Windows ME/2000/XP does not need any additional driver)

- 1. Insert the supplied CDROM until the installation screen appears.
- 2. Choose the option "Driver for Windows 98 SE".

### II. INSTALLATION OF THE JUKEBOX SERVICE PLUG-IN

This so-called plug-in is a software extension for optimum communication between your Jukebox and the media playback software used. Among other advantages, it ensures that files are deposited in the correct directories. This plug-in does not function under Windows 98; the files must be **copied** manually into the **\MyJukeBox\MUSIC** folder.

- 1. Insert the CD supplied and wait until the program starts automatically.
- 2. Select the **JukeBox Service Plug-In** Option on the Start screen of the installation CD.

# **III. INSTALLATION OF MUSIC MATCH**

**Music Match** will manage your music files and creates the secure data transfer between your computer and the Jukebox.

You will install the Medion Music Manager in this way:

- 1. Insert the CD supplied and wait until the program starts automatically.
- 2. Select the Install **Music Match** Option.
- Now follow the screen instructions.

# **IV. CONNECTION TO THE COMPUTER**

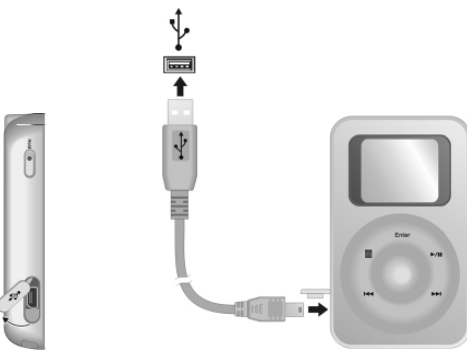

1. Open the rubber cover on the left side of the Jukebox.

- 2. Plug the end of the <u>long</u> USB cable supplied into the Jukebox with the small connector.
- Connect the other end of the USB cable to a free USB socket on your computer, <u>after</u> you have carried out **Steps I to III**. Now, the display of the Jukebox will show the connection to the PC.
- Note: remove the USB connection to your PC, to use the Jukebox for playing back music again.

# V. PC/JUKEBOX DATA EXCHANGE

You need the **Musicmatch** software for the data exchange between the computer and the Jukebox.

If you have not yet installed it, carry it out as described on page 27. Also use the detailed online Help (**Help** Menu Strip), to operate the software optimally.

You will transfer data from/to the Jukebox in this way:

- Start Musicmatch, by double clicking on the accompanying icon. You will find this connection on the **Desktop** or in your Start Menu under **Program\Musicmatch**.
- 2. You will be requested to register when the program starts for the first time. However, you do not have to do this and you can interrupt this process by **deactivating** the respective control button.

| Musicmatch J                                                                                                    | Musicmatch Jukebox User Registration                                                                                                    |  |
|----------------------------------------------------------------------------------------------------|----------------------------------------------------------------------------------------------------|--|
| Thank you for choosing Musicmatch® Jukebox, the best digital music software for palying, recording and organizing music on personal computers.   Please update your Musicmatch Mukebox registration. Several fields are optional, but completing all fields will help us provide a customized music experience. |                                                                                                    |  |
| PRIVACY GU<br>of Musicmatch<br>www.musicma<br>Year of Birth:                                                                                                    | ARANTEE: Your name and e-mail address will never be shared outside<br>without your permission. See our complete privacy policy at<br>tch.com/privacy.<br>We must know your age to comply with U. S. laws<br>protecting the privacy of persons under age 13. |  |
| * <u>N</u> ame:                                                                                                    | Not collected from persons under 13                                                                                                    |  |
| * <u>E</u> -mail:                                                                                                    | Not collected from persons under 13                                                                                                    |  |
| * <u>C</u> ountry/<br>Region:                                                                                                    | Not collected from persons under 13                                                                                                    |  |
| Postal / Zip<br>Code:                                                                                                    | Recommended options                                                                                                    |  |
| <u>G</u> ender:                                                                                                    | Not specified Send me emails about software updates, special offers & new music                                                                                                    |  |
| * Required fields for persons age 13 and over                                                                                                    |                                                                                                    |  |
|                                                                                                    | Ne <u>x</u> t > Cancel                                                                                                    |  |

- 3. You will also be asked whether Musicmatch should search for music files on your computer. You can have all files that have been taken into your Archive synchronized with the Jukebox. The Archive will contain cross-references to the files, not the files themselves.
- 4. The titles to be synchronized are managed through the **Portable Device** Option.

# EXTENDED FUNCTIONS OF THE JUKEBOX

## **USE AS AN EXTERNAL HARD DRIVE**

It is possible to transfer other files to your Jukebox, in order to use it as a portable data medium. However, the Jukebox can only playback MP3, WMA and WAV files.

The operation as an external storage medium functions as in the case of a usual removable disk.

You can copy, move or delete files through the File Manager Menu Option.

#### FILE MANAGEMENT

- 1. Select the **File Management** Entry in the Main Menu. Playback will be interrupted if a title is being played back.
- Now the source devices will be displayed. Only HDD will be displayed, if you have not connected any memory cards (displayed as SD/MMC) or an external USB OTG device (displayed as USB). For example, select HDD, if you want to access the Jukebox files. Now, you will be able to leaf through the data structure of the Jukebox with the Selection Button (ENTER) and the Menu Button ■.
- Hold the Selection Button (ENTER) down for two seconds, to select a file or a whole directory. Now a Selection Window will appear, in which you will be able to select the Move (Move),

**Copy** (Copy) or **Delete** (delete) file operations. Confirm your selection with the Selection Button (**ENTER**). You will end the process with the  $\blacksquare$  Menu Button.

- Attention: Your selection will be deleted <u>without checking</u> if you select Delete!
- 5. If you have selected **Copy** or **Move**, you will now have to enter the target device and directory into which the files should be copied or moved. You will recognize directories from the arrow on the right edge of the screen pointing to the right.
- Press the Selection Button (ENTER) down for two seconds, to start the process. Now a window showing you the file operation will appear.

The titles must be located in the **\MyJukeBox\MUSIC** directory or in a sub-file, in order to be able to listen to music files copied onto your Jukebox in this way. In addition, the **Refresh Tracks** Option must be carried out in the Main Menu in this case, to accept the new titles in the database. Then restart your Jukebox.

### USING THE CARD BAY FOR MMC/SD CARDS

Insert the memory cards with the lettering towards the front. The card will project from the device by approx. 2/3. It will not be possible to play back music titles from the card. This function serves to store data (e.g. from a digital camera).

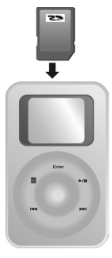

### SUPPORT OF USB-OTG DEVICES

You can connect devices that support this technology by means of the adapter supplied. You will be able to access these devices and carry out file operations (see File Management, Page 22) through the **File Management** Entry in the Main Menu, if such a device is connected.

# CUSTOMER SERVICE

### **SOLUTIONS FOR COMMON PROBLEMS**

#### The computer does not recognise the Jukebox:

- Check the installation (page 27 and following. Windows 98 SE: is the driver installed?)
- Is the battery loaded?
- Check the cable connections.
- Is the Jukebox turned on?
- In Windows Control Panel, check if the Jukebox is installed correctly. Try installing the USB controller again. Remove any other USB peripherals as a test.

#### In the Jukebox, the files are not shown correctly:

The Jukebox does **not** display the name of the file but its own coded information with an ID tag. This information can be modified with special programs (e.g. Music Match).

#### The Jukebox does not execute the commands correctly:

- Is the battery loaded?
- Is the connection between USB and PC active?
- Reset the Jukebox (page 24)

#### The titles are not shown in the correct sequence:

- Check that the playback mode is set correctly.
- Reset the Jukebox (page 24).
- Chose the option **Refresh Tracks** in the Jukebox' menu.
- > Are this Tracks in the folder \MyJukeBox\MUSIC?

#### Files are not copied in the proper directory

Check your installation (Driver etc.).

#### IS FURTHER ASSISTANCE NECESSARY?

If the suggestions listed above are not enough to resolve the problem, then contact us. The following information will help us to help you resolve your problem:

- Configuration of the computer
- Any additional peripherals you may have connected
- Any messages that appear on the Jukebox display
- Any Windows programs that were being used when the problem arose
- Solutions you have tried to resolve the problem
- If you have a customer code, please have it ready before you call.

## **DRIVER SUPPORT**

This Jukebox has been extensively tested in our laboratories with a large number of compatible devices. It fulfils all required standards and complies with the standard "Designed for Windows", which certifies utmost compatibility.

However, often the software drivers for individual components are updated from time to time. This is a regular process provided by the manufactured to mend possible compatibility problems that may occur with components (e.g., programs or hardware) that were not tested at the time of your Jukebox's manufacture. Driver updates and the latest information on your product are available on the Internet.

Visit Medion on the Web at

www.medion.com

#### WARRANTY

# PLEASE READ THIS LIMITED WARRANTY CAREFULLY TO UNDERSTAND YOUR RIGHTS AND OBLIGATIONS.

The sales receipt is considered valid proof of purchase and should be kept in a safe place. This receipt will be required for receiving any warranty service. This warranty is transferable. When transferring ownership to a third party, please provide the receipt and warranty information. Our company warrants to the end user that each product, including related software, accessories, media and supplies, shall be free from defects in materials and workmanship for thirty six months from date of purchase. This warranty covers only those defects that arise as a result of normal use of the product. This warranty does not cover any other problems, including problems that arise as a result of improper maintenance or modification; software, accessories, media or supplies not provided or supported by the supplier; or operation outside the manufacturer's specifications.

Any part of this device repaired or exchanged by a valid service representative will be covered under the original warranty period. Back up all programs and data before shipping this device for repair under the warranty agreement. Do not leave any media in the disk drives. Products shipped without accessories will be returned without accessories. Any replacement product or component may be either new or like new, provided that it's functionality is at least equal to that of the product being replaced.

#### LIMITATION OF WARRANTY

To the extent allowed by local law, no other warranties are made with respect to this personal computer or the warranty services by any person, including but not limited to our company and it's suppliers. The express warranty stated above is the only express warranty made to you and is provided in lieu of all other express or implied warranties and conditions (if any) including any created by any other documentation or packaging. For additional warranty information, please refer to the included warranty ranty card.

#### LIMITS OF LIABILITY

To the extent allowed by local law, except for the obligations specifically set forth in this warranty statement, in no event shall the company or its third party suppliers be liable for direct, indirect, special, incidental, or consequential damage, whether based on contract or any other legal theory and whether advised of the possibility of such damages. This includes loss or damage of personal data on your computer.

#### LOCAL LAW

This warranty statement gives you legal rights. You may also have other rights that vary from jurisdiction to jurisdiction. To the extent this warranty statement is inconsistent with local law, certain disclaimers and limitations of this statement may not apply to the customer.

#### MAKING COPIES OF THIS MANUAL

This manual contains information protected by law. All rights are reserved. Copyright law prohibits duplicating this information in mechanical, electronic, or any other form, without the written approval of the manufacturer.

Copyright <sup>©</sup> 2005, all rights reserved. The copyright is kept c/o the company **MEDION®**. Trademark: **MS-DOS**<sup>®</sup> and **Windows**<sup>®</sup> are **Microsoft**<sup>®</sup> registered trademarks. All the other trademarks are of the property of their respective owners.

# Except the rights for making technical and aesthetical modifications and possible typing errors.